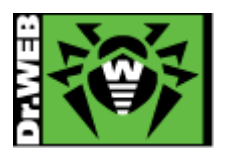

初版:2011.3.24 改訂:2012.7.23

## Dr.Web プログラムダウンロード&インストール手順書

(1) Internet Explorer や Mozilla Firefox 等のブラウザを起動して、Dr.Webのホームページへアクセスしてください。 下記のように URL(アドレス)をアドレスバーに入力後、Enter キーを押してください。 🔴 Dr.Web® - インターネット上の脅威に対する完全な保護をご提供致します:株式会社Doctor Web Pacific - Windows Internet Explorer 🕒 🕤 🗢 🐻 http://www.drweb.co.jp/ http://www.drweb.co.jp 🚖 お気に入り 🐻 Dr.Web® - インターネット上の脅威に対する... (2) Dr.Web のホームページ最上部のメニューから「ダウンロード」をクリックしてください。 🐲 Dr.WEB® サポート パートナ 会社概要 ダウンロート  $\mathcal{K}$ 新たな**Dr.W**、 Cureit! どのような場面でも有効 こちらをクリックしてください。 最終更新日:2012-07-19 10:40: スレコ 3013 ライセンスと証明書 割引制度 製品 FAQ ライセンスキー取得 30日間無料トライアル パートナーから購入 Macユーザ向け:ボットネ ライセンス Dr.Web for Android 弊社<u>認定パートナー</u>からDr.Web製品を 法人向けライセンス ライセンスに関する各種お手続きをご利 用いただけます。 ット対策 購入できます。 製品情報を見る ボットネットの詳細 / 拡散の推移 セールスパートナー 感染確認はこちら(英文) パートナーボータル 検出駆除はこちら

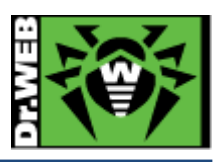

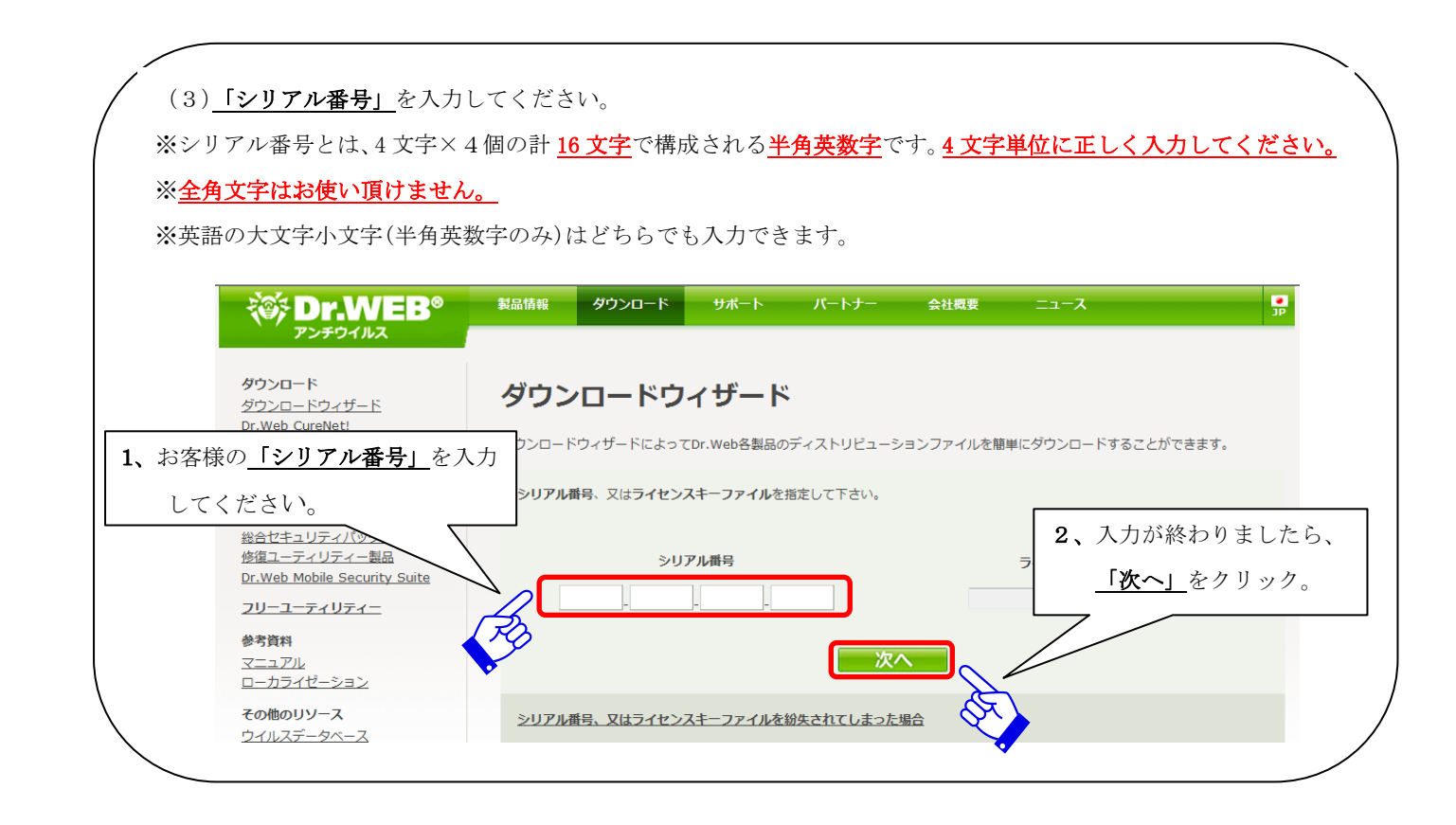

| サランロード<br>サランロード<br>サーン<br>サーン<br>サーン<br>サーン<br>サーン<br>サーン<br>サーン<br>サーン | <u>マザード</u><br>Matil<br>Li<br>Lidroid 有効期限:<br>ソクしてください。 | ンロードウィザード<br>時: 9MFL-Y599-WLGJ-EW33<br>2012-11-17 05:45                |                                                                                               |                        |                          |
|----------------------------------------------------------------------------------------------------|----------------------------------------------------------|------------------------------------------------------------------------|-----------------------------------------------------------------------------------------------|------------------------|--------------------------|
| <b>1、</b> チェックボックスをクリ                                                                                                    | ックしてください。                                                | 2012-11-17 05:45<br>5のインストール・アップデート方                                   |                                                                                               |                        |                          |
| ※Windows は、どちらをクリ<br>ありません。                                                                                                    | <u>ックしても問題</u>                                           | 206番号により、以下のオブジェク<br>シェクトの対応の5/アブリケーショ:<br><b>シェクト 対応の5/アブ</b><br>■ン □ | 法 (*nix. Solaris X. *850)<br>トを保護する製品がライセンスされています<br>ンを指定して下さい。<br>パリケーション                    |                        |                          |
| ローカライゼー<br>その他のリソー<br>ウイルスデータ<br>デストウイルス<br>150ディスクイ                                                                                                    |                                                          |                                                                        | X 10.4+<br>s 2000 SP 4 + Rollup 1/XP/Vista/7 (32 b<br>s 2000 SP 4 + Rollup 1/XP/Vista/7 (64 b |                        |                          |
| <u>割引制度</u><br>サポートサービ<br>デクニカルサオ                                                                                                    | ス<br>ニトサービス                                              | S mbian                                                                | s Mobile                                                                                      | 2、チェックを入れ、<br>クリックしてく; | にら <u>「衣へ」</u> る<br>ださい。 |

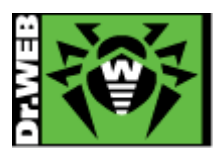

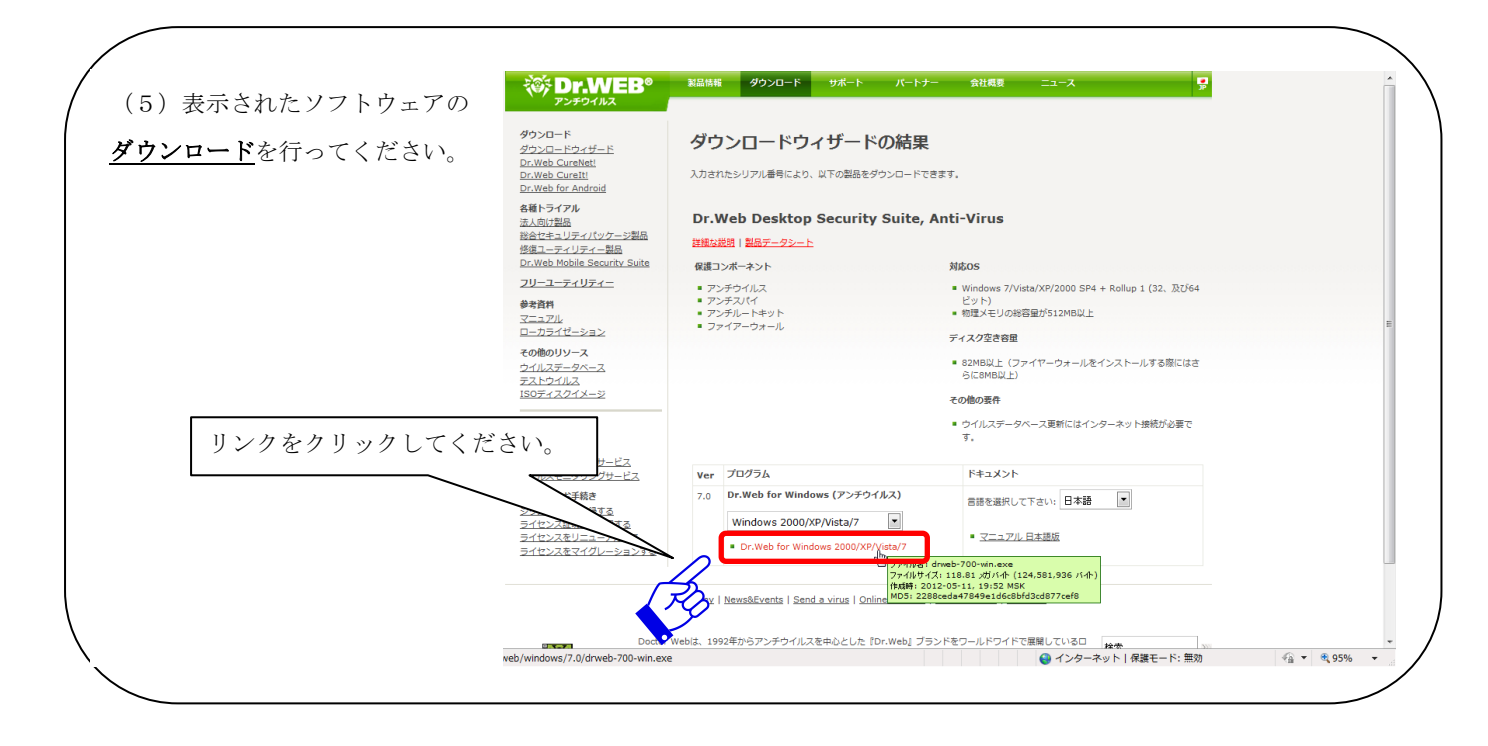

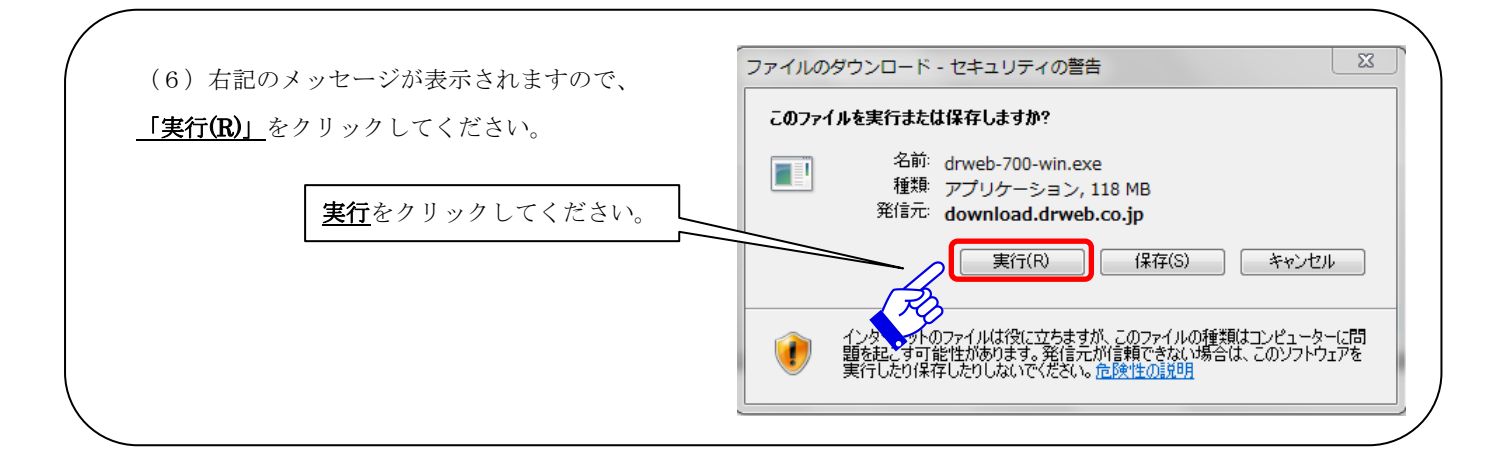

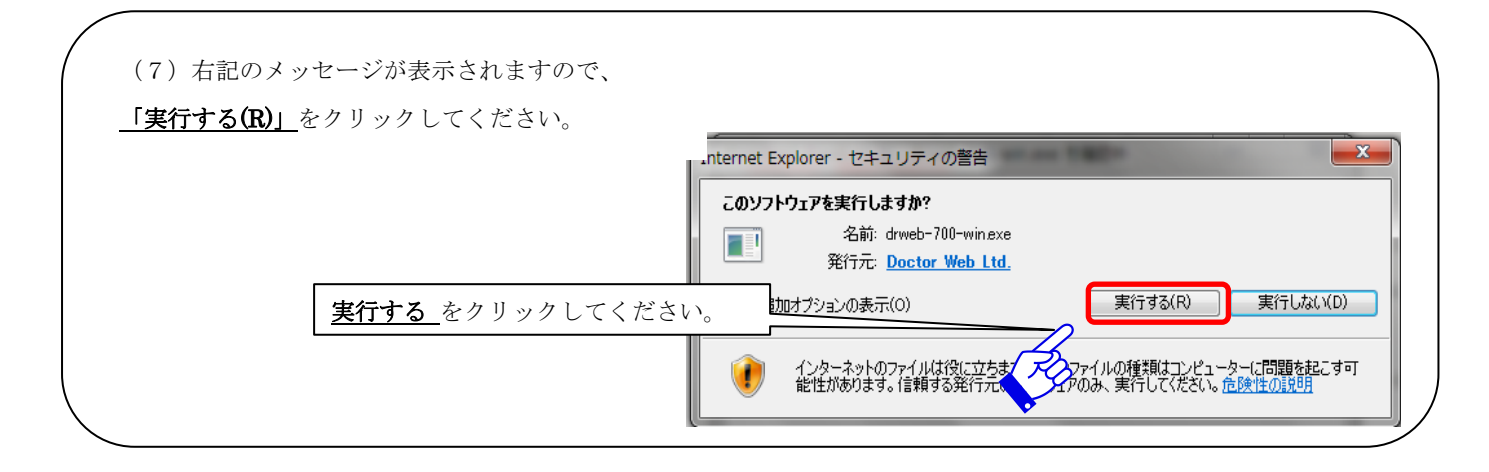

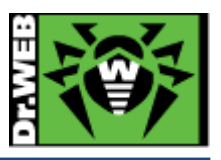

| DI.Web |                             | <ul> <li>(8)自動的に日本語が選択されますの</li> </ul> |
|--------|-----------------------------|----------------------------------------|
| 8      | インストールで使用する言語を次の中から選択して下さい。 | │                                      |
|        |                             |                                        |
|        |                             |                                        |
|        |                             |                                        |
|        |                             | <u>OK</u> をクリックしてください。                 |

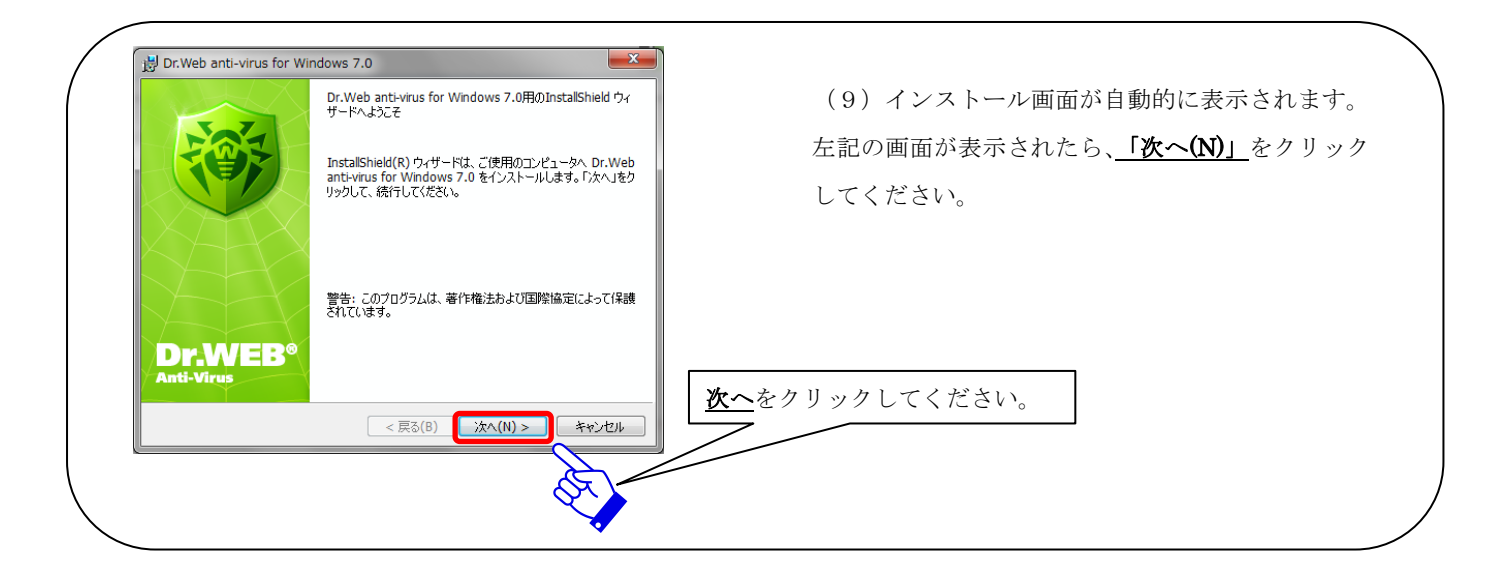

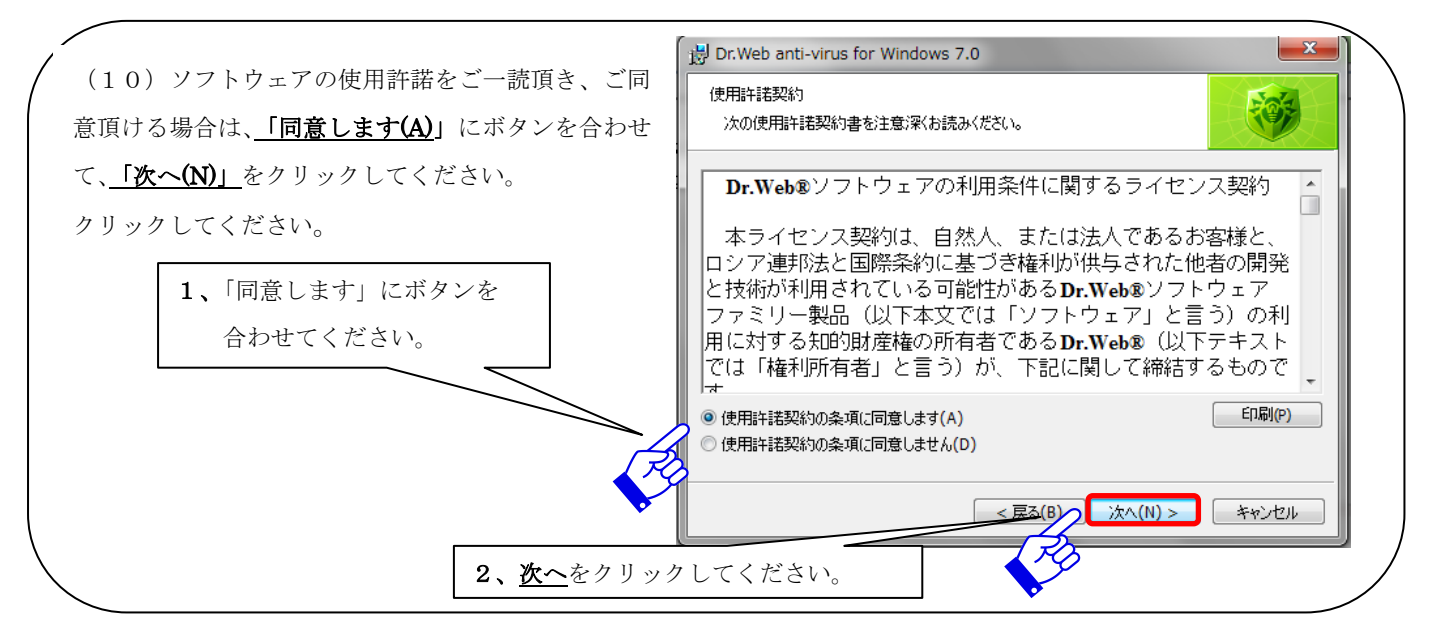

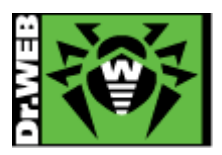

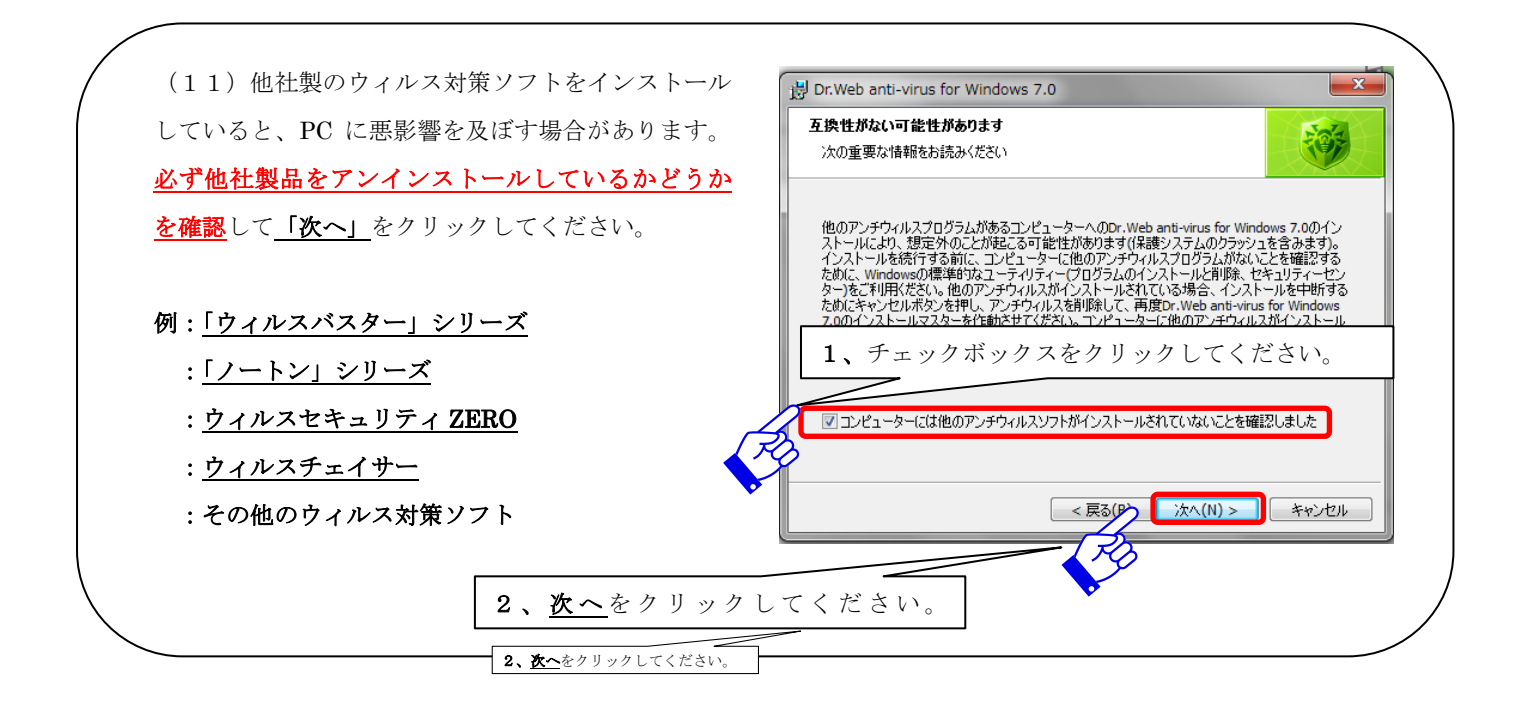

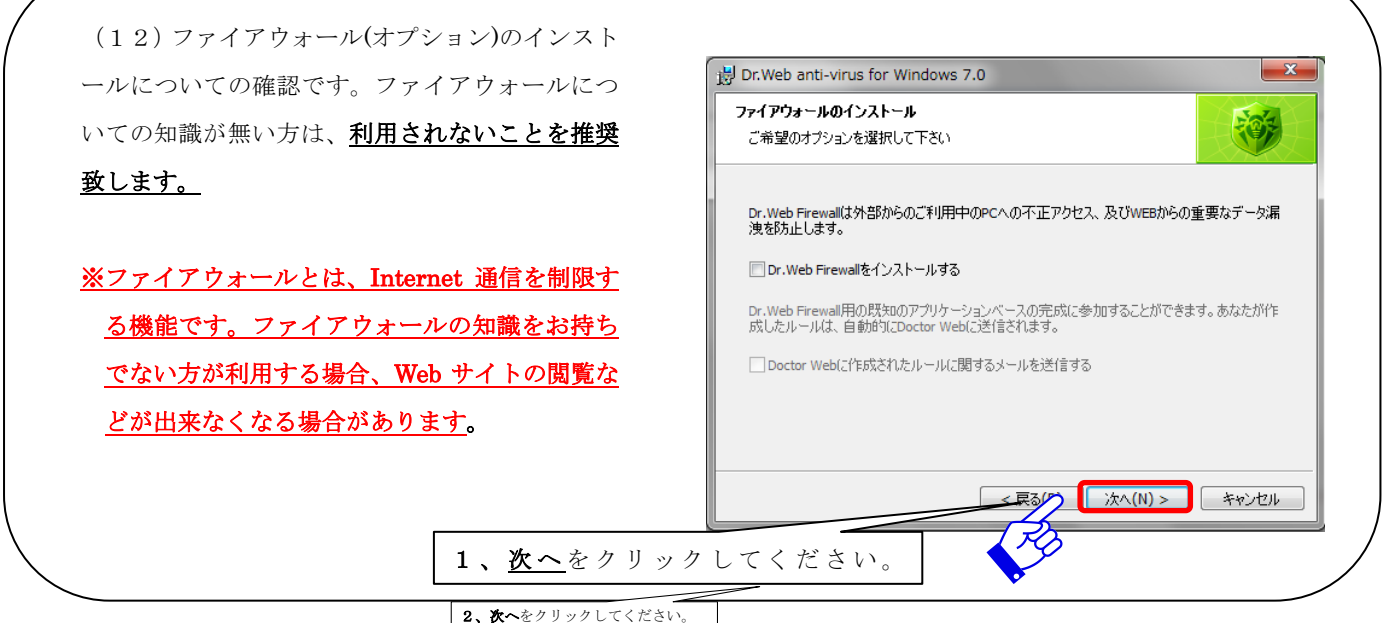

2、次へをクリックしてください。

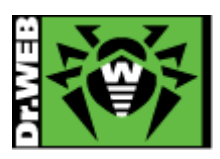

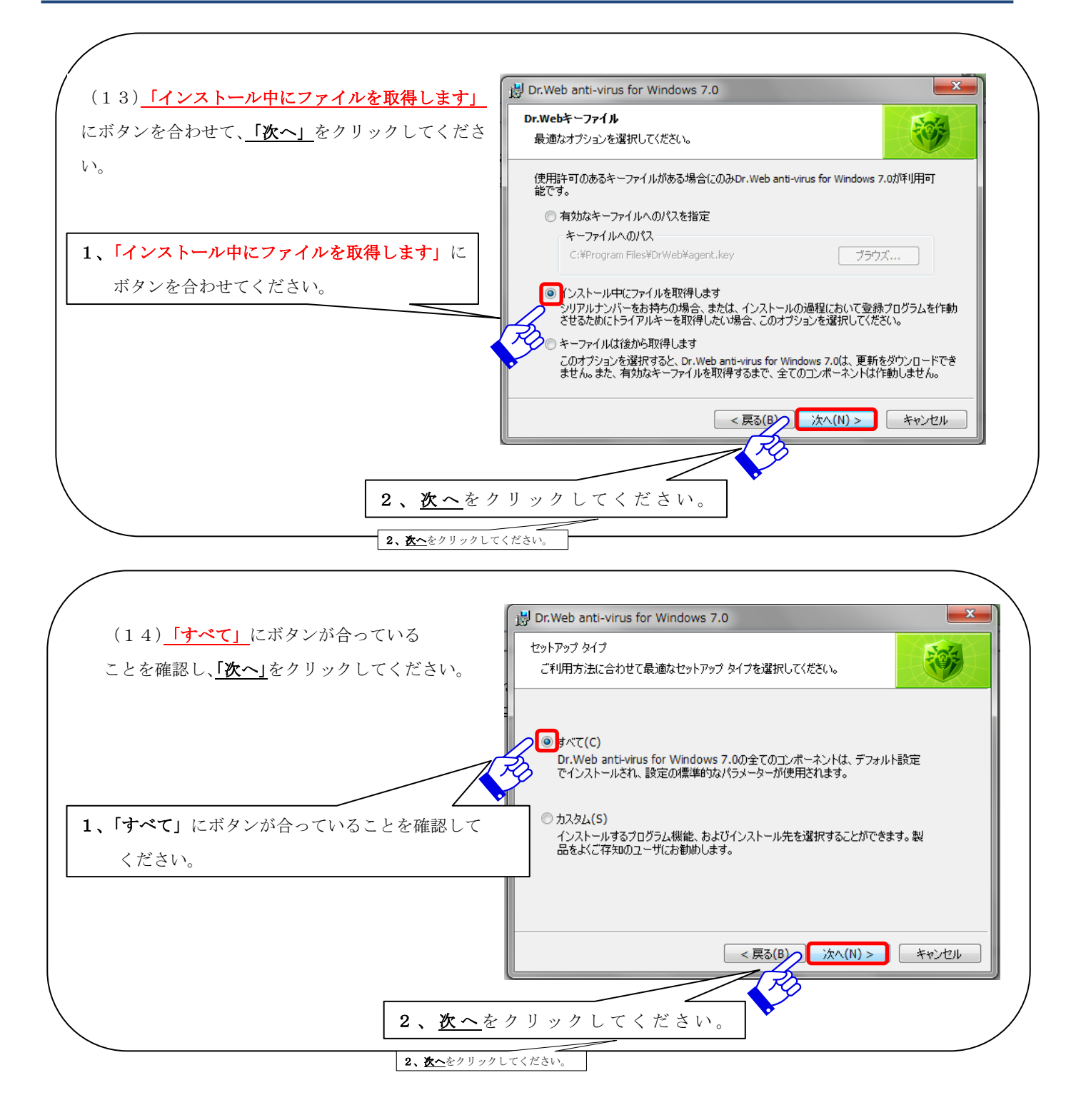

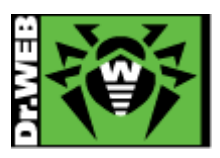

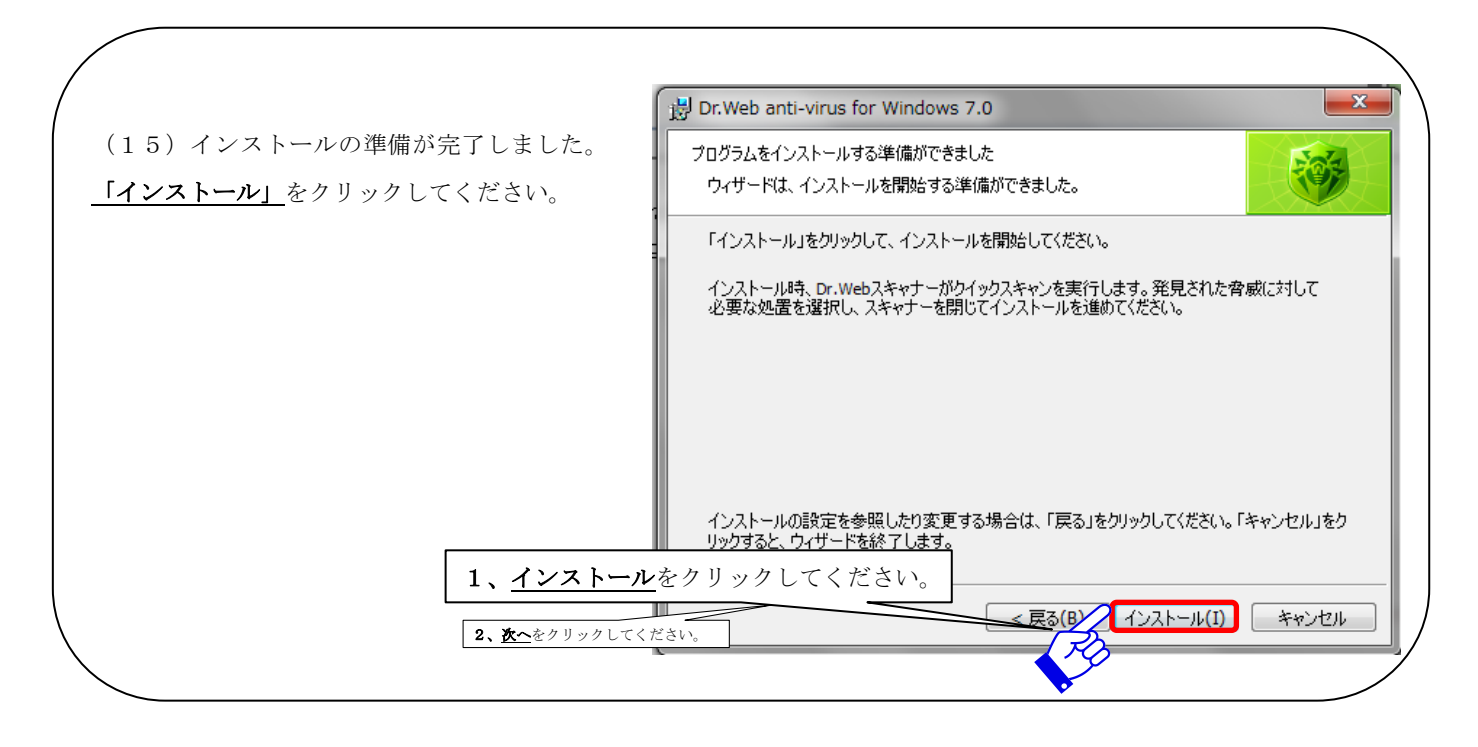

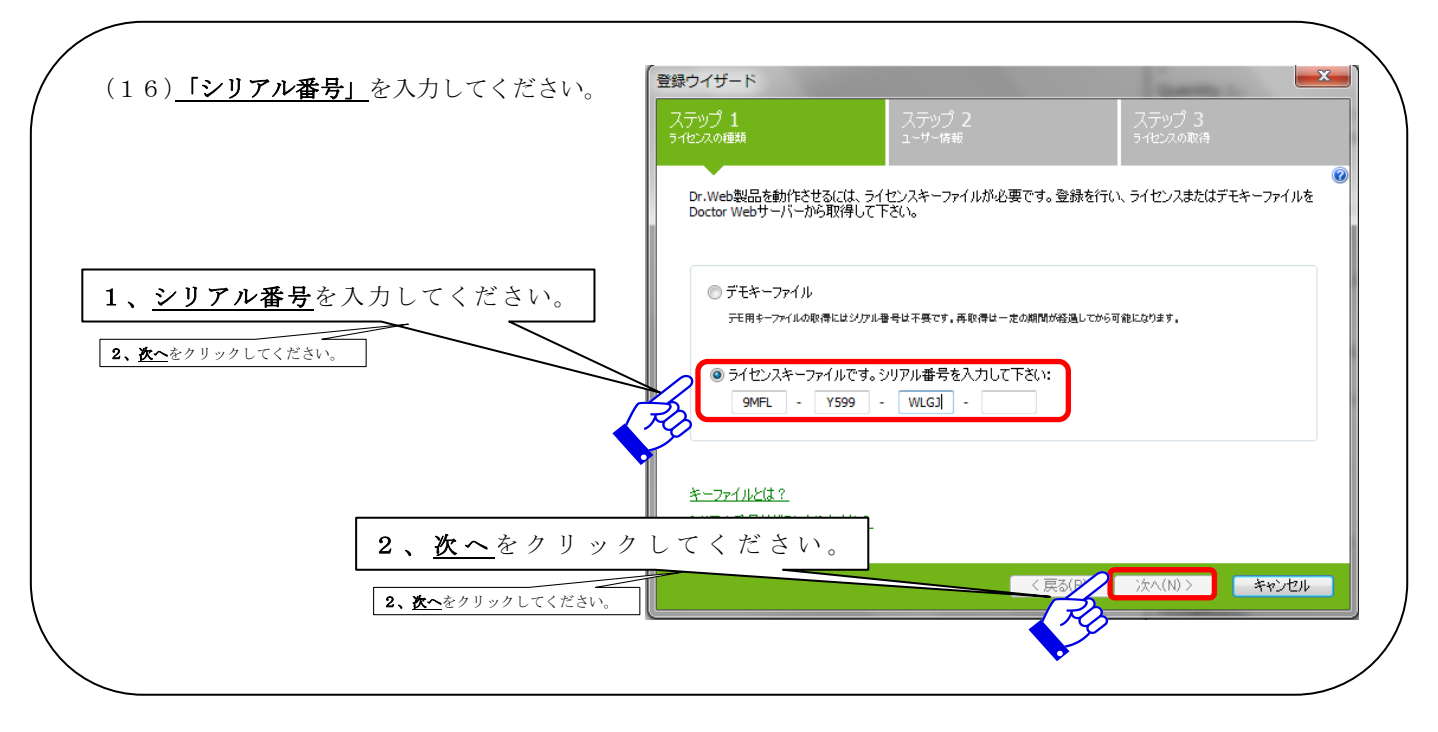

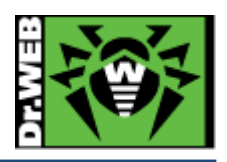

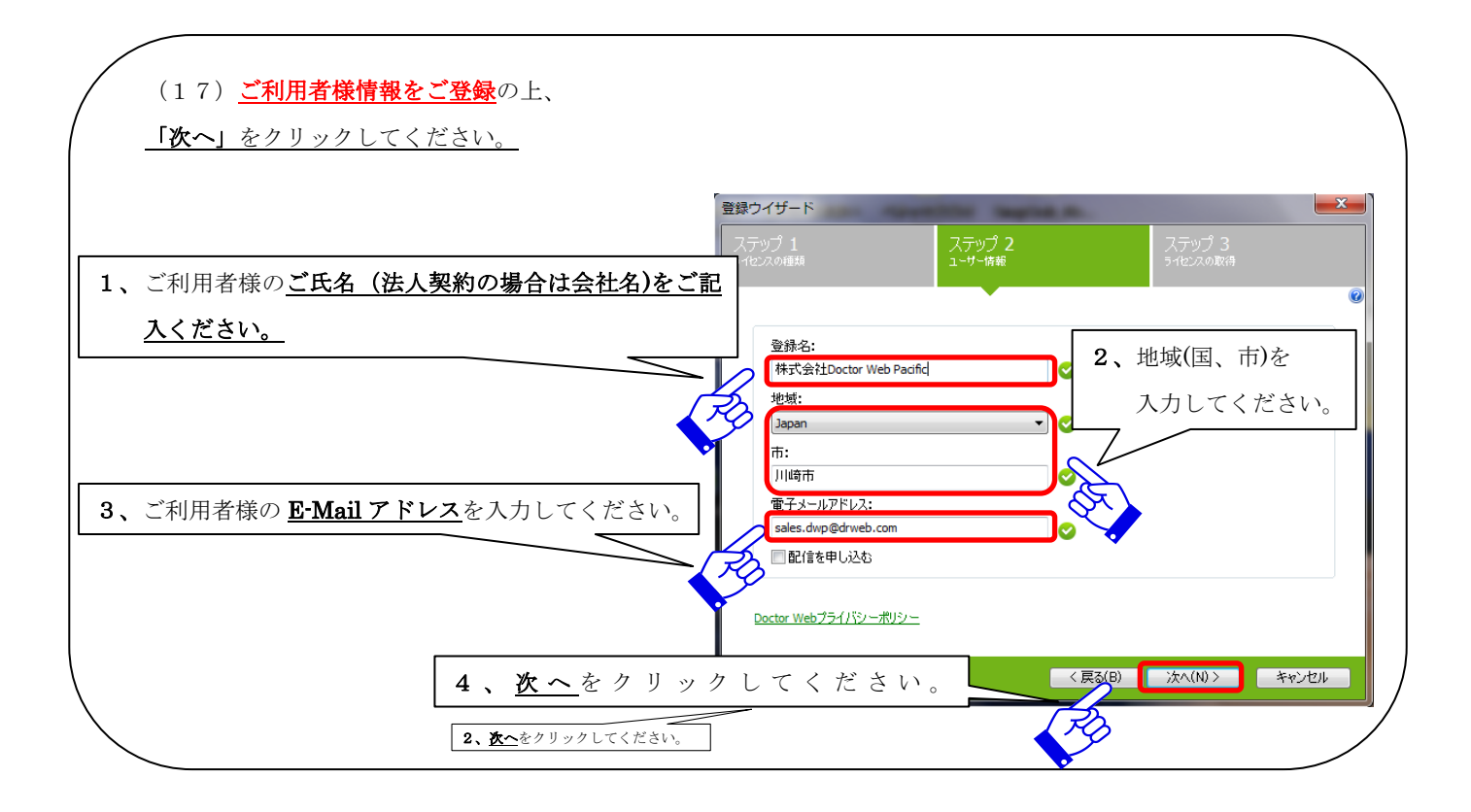

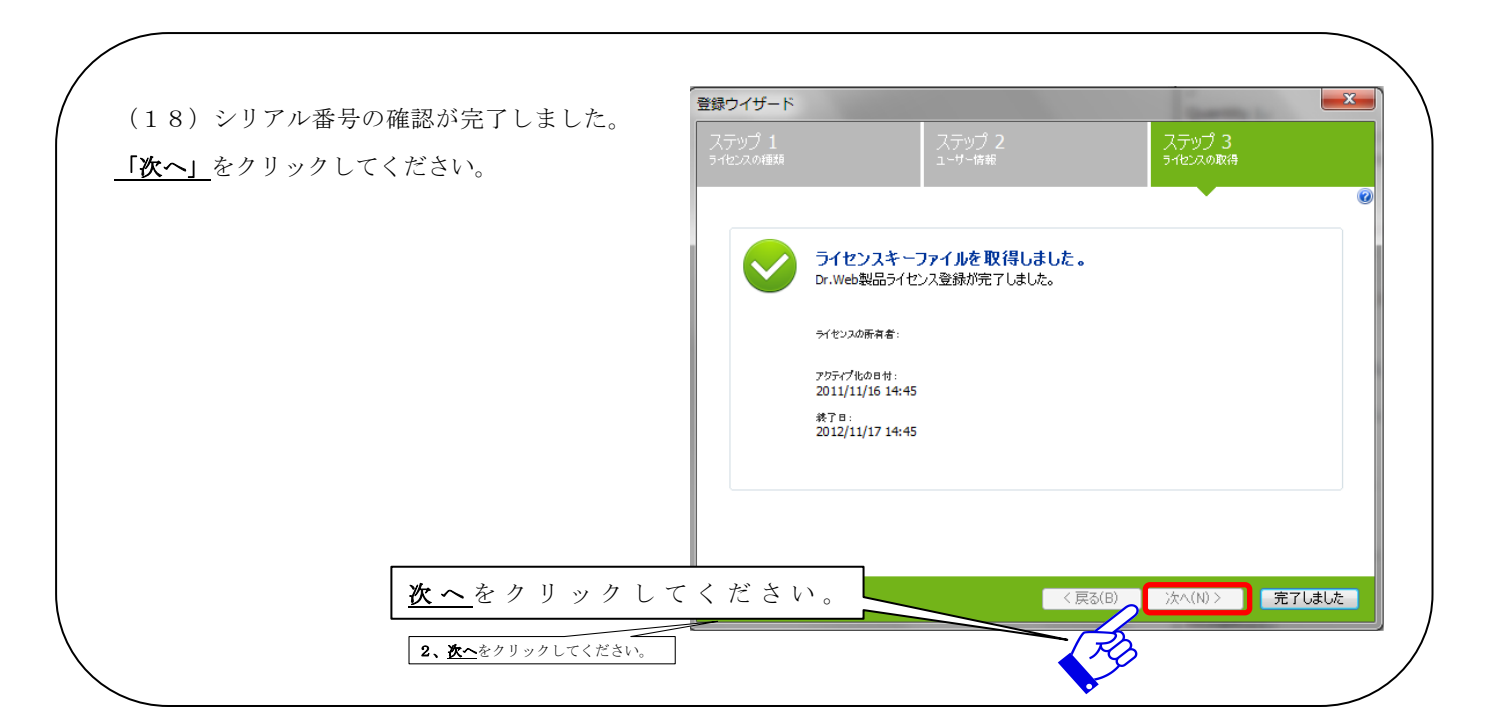

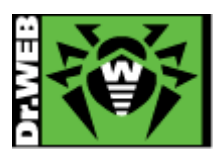

| 源を切らずにお待ちください。 | は、Web and Windows パン をインストールしています。<br>選択したプログラム機能をインストールしています。                                                |
|----------------|----------------------------------------------------------------------------------------------------|
|                | InstallShield ウィザードは、Dr.Web anti-virus for Windows 7.0 をインス<br>トールしています。しばらくお待ちください。<br>ステータス:<br>コンポーネントの更新中 |
|                | ステータス:<br>コンボーネントの更新中                                                                                         |

| カスタムスキャン ★                                                                   | ● ? 自動的に PC に対するスキャンを行います。      |
|------------------------------------------------------------------------------|---------------------------------|
| Dr.Webスキャナがスキャンしています<br>停止 中止                                                | <u>もしスキャンの必要が無い場合は、「中止」を</u>    |
| 開始時刻: 16:14:39 スキャン済みのオブジェクト: 1<br>残り時間: ○ 検出された角或: 0<br>オブジェクト: SYSTEM BLOS | <u>クリックしてください。</u>              |
|                                                                              | PC のウィルス感染を調べたい場合は、そのまま         |
| スキャンを中止したい場合は、「中止」を                                                          | スキャンが完了するまでお待ちください。             |
| クリックしてください。                                                                  |                                 |
|                                                                              | <u>PC のスキャンはいつでも実行することが可能です</u> |

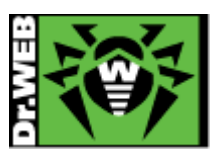

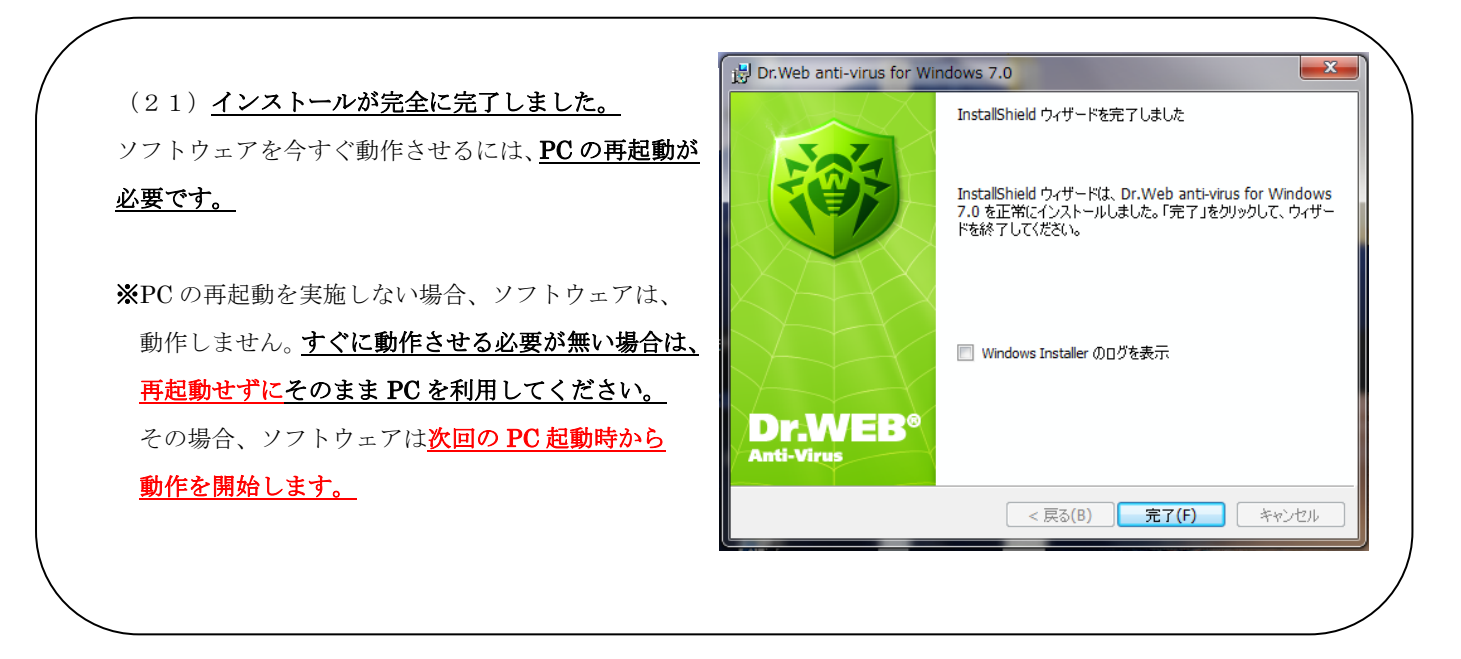

※本資料に記載される製品名やプログラム名は、各社の商標および登録商標です。

※本資料に関するお問合せ先は、下記の株式会社 Doctor Web Pacific までご連絡ください。

-----

株式会社 Doctor Web Pacific 神奈川県川崎市川崎区東田町 1-2NKF 川崎ビル 2F E-Mail : sales.dwp@drweb.com TEL : 044-201-7711、FAX : 044-201-7712